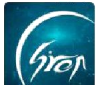

### "翻转校园" APP 测验功能手机端使用手册-老师版

翻转校园"**测验功能**"即学即练,了解学生课堂上对知识的掌握情况与课堂 下的预习复习情况

注:版本-"翻转校园"APP版本为4.4.4及以上版本,以便测验功能顺利进行。

◆1.测验入口:

点击课程界面需测验课程,例"**高等数学**"进入课程详情页,图片-2在此 界面点击"**测验**"进入;

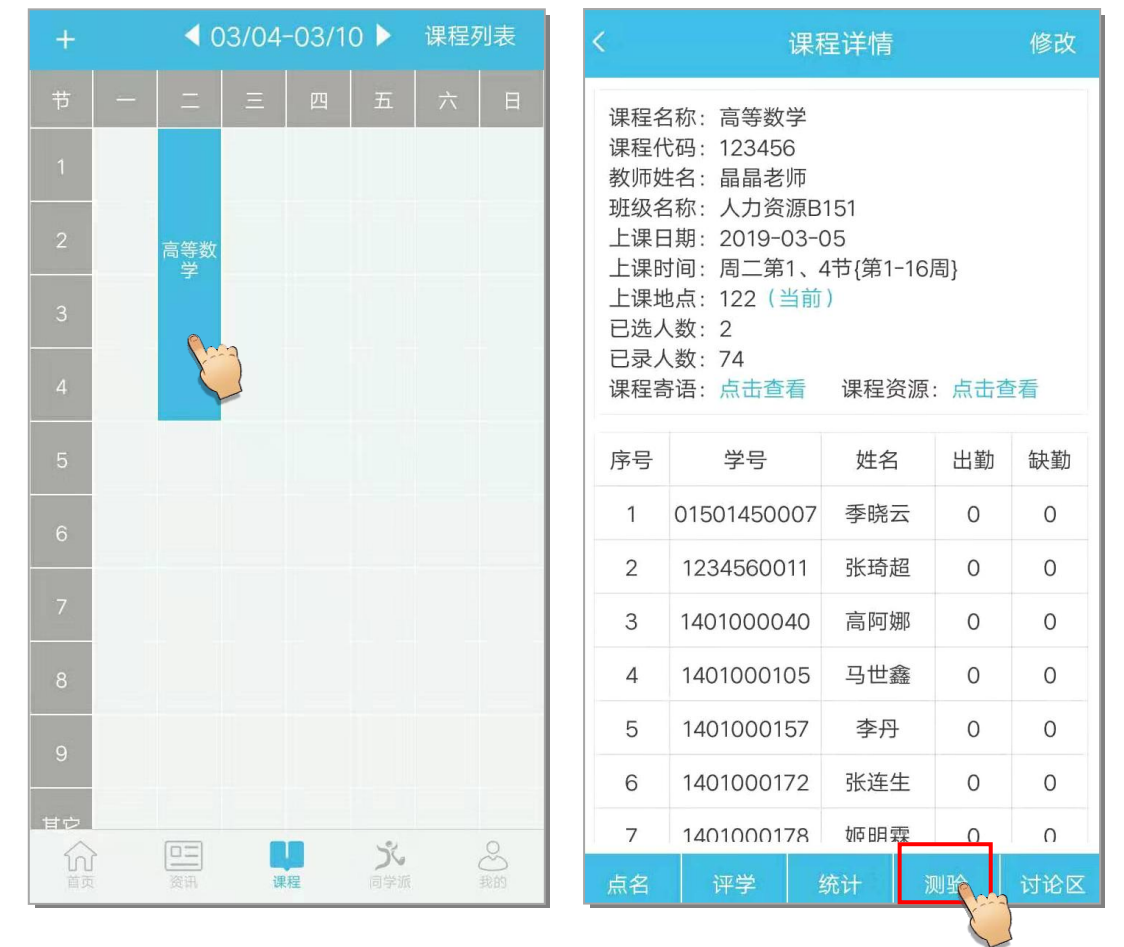

图片-1

图片-2

#### ◆2.发起测验:

进入图片-3"课堂测验",

"**当前**"界面,会显示本课次老师发起过的测验,

"**全部**"界面显示本门课发起过的所有测验。点击可查看每一次测验记录。 点击右上角"**添加新测验**"跳转到图片-4,选择与本节课所对应的教学计 划课节,选择完毕后点击"**下一步**"。

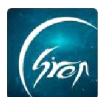

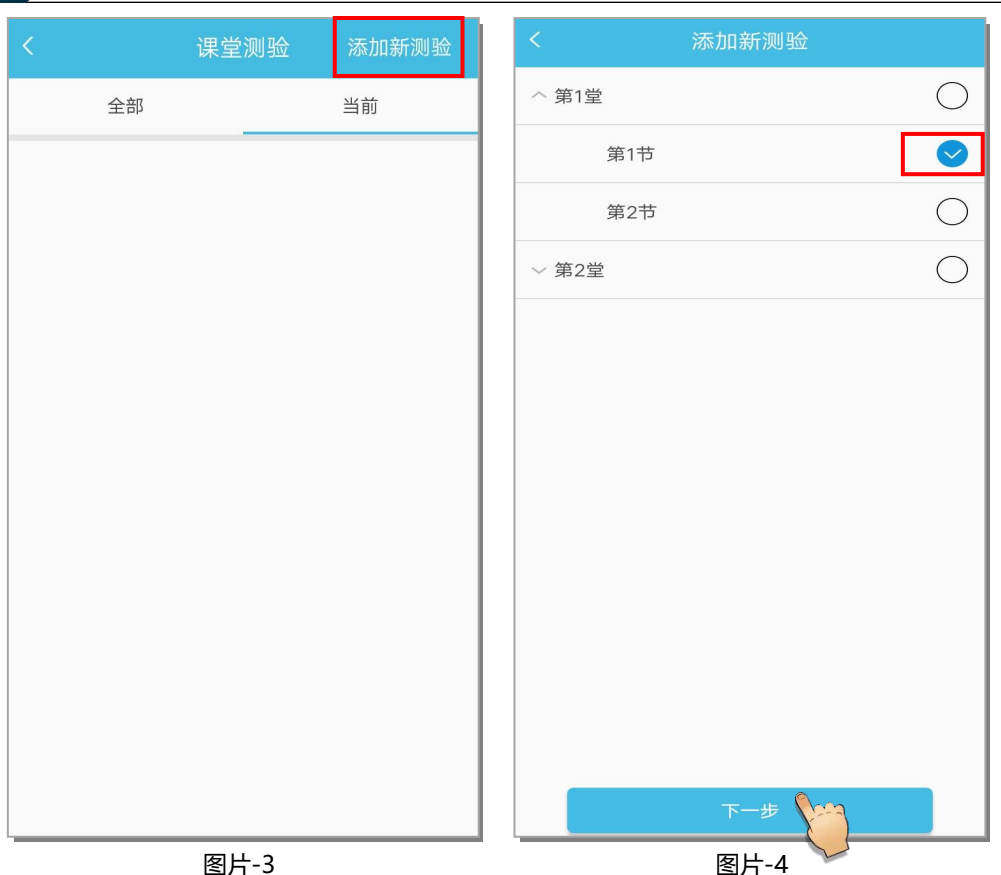

在图片-5 界面,可选择测验类型,测验时长与测试题目。默认测试时间为 5 分钟,老师可点击"**测验时长**"自由选择时长;默认测验题目为全选,老师可 自行勾选题目来进行测验题数的调整。

|        | 课堂测验                  |
|--------|-----------------------|
| 测验信息   |                       |
| 测验类型   | 课堂测验 ▼                |
| 测验名称   | 测验-高等数学20190305165309 |
| 测验时长   | 5分钟 🔻                 |
| 已选题数   | 2                     |
| 已选题总分  | 3.0                   |
| 测验题目选择 | <b>圣</b> 全选           |
| 1. 夏商周 |                       |
| 2. 历史  | 0                     |
|        | 而赀 开始 。               |
|        |                       |

电话: 400-007-0625 QQ: 2689354374

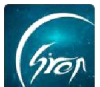

# ◆3 预览、开始测验:

预览测验: 若老师需要预览, 点击图片-5 中的"预览"按钮, 跳转到图片-6, 进行预览; 此界面下拉到最底部, 如图片-7, 老师点击"返回"返回至图 片-5, 可在图片-5 中再次进行时间与试题数量的更改, 也可以直接点击"**开** 始"进行测验。

| く 測验预览                | く、シーンションションションションションション |
|-----------------------|-------------------------|
| 测验-高等数学20190315151302 | O A. 1                  |
| 时长: 5分钟<br>题数: 2      | B. 2                    |
| 总分: 3.0 剩余: 04:57     | C. 3                    |
| 测验题                   | D. 4                    |
| 1. 夏商周 (单选, 1.5分)     | <b>2. 历史</b> (单选, 1.5分) |
| O A. 1                | () A. 1                 |
| O B. 2                | ) B. 2                  |
| O C. 3                | C. 3                    |
| D. 4                  | D. 4                    |
| 2. 历史(单选, 1.5分)       |                         |
| A. 1                  | 返回                      |

图片-6

图片-7

**开始测验:** 点击图片-5 中的"开始"按钮,选择是否将题目乱序给学生即可发起测验;测验开始后,如图片-9,老师点击当前"进行中"的测验,进入测验界面,如图片-10,可以查看答题完成情况,如果同学们都作答结束,老师可以点击"**结束测验**"提前结束。

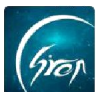

| <                       | 课堂                  | 测验       |        |   |
|-------------------------|---------------------|----------|--------|---|
| 测验信息                    |                     |          |        |   |
| 测验类型                    | 课堂测验 🔻              |          |        |   |
| 测验名称                    | 测验-高等数学             | 20190315 | 151212 |   |
| 测验时长                    | 5分钟 🔻               |          |        |   |
| 已ì<br>已ì <sup>是否将</sup> | <del>邻题目乱序显</del> 元 | 示给学生?    |        |   |
| 测明 是否語                  | 乱序:                 |          |        |   |
| 1.                      | 取消                  | 确        | E      |   |
| 2. 历史                   |                     |          |        | 0 |
|                         |                     |          |        |   |
|                         |                     |          |        |   |
|                         |                     |          |        |   |
| Ē                       | 预览                  | 3        | 开始     |   |

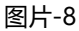

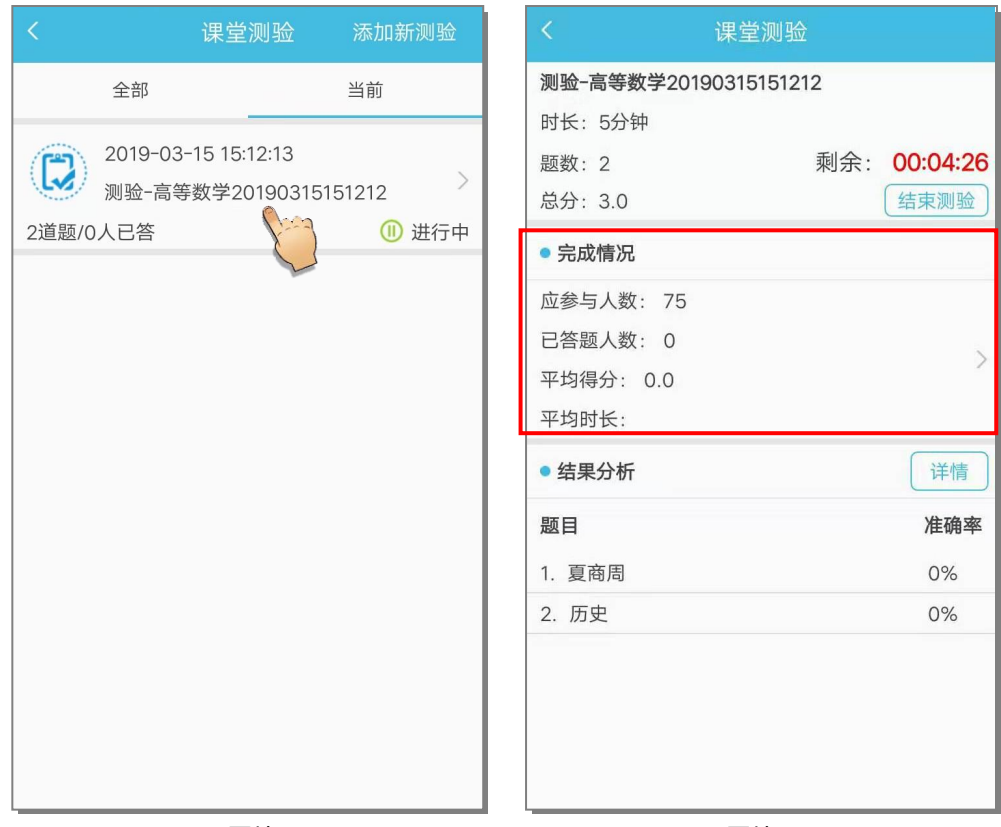

## 图片-9

图片-10

## ◆4.查看、修改测验结果:

结束测验后:点击图片-10的完成情况,进入图片-11,老师可查看学生的 答题得分和答题学生详情。点击已答题的某个学生右侧详情图标,可以看到该学 生的答题详情,如图片12。

如遇问题,请联系我们

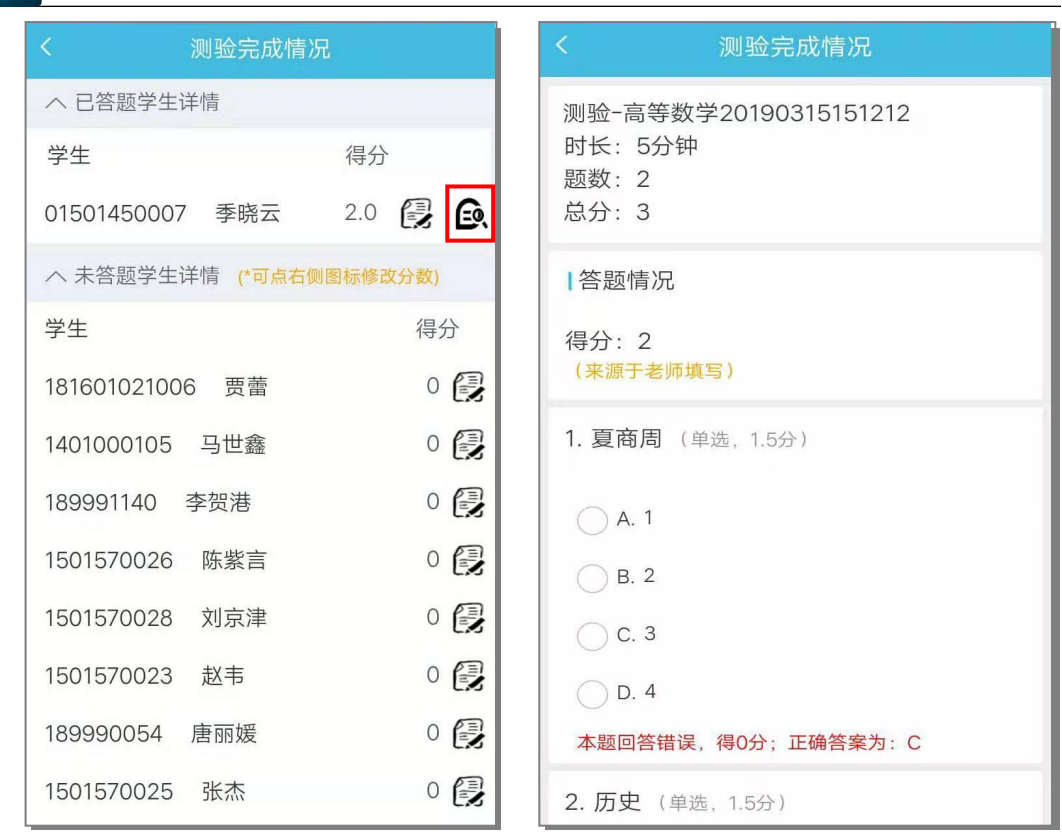

图片-11

图片-12

若有学生因为特殊原因,未能正常提交答题结果,老师可点击该学生右侧修 改图标,跳转至图片-13;修改其分数。

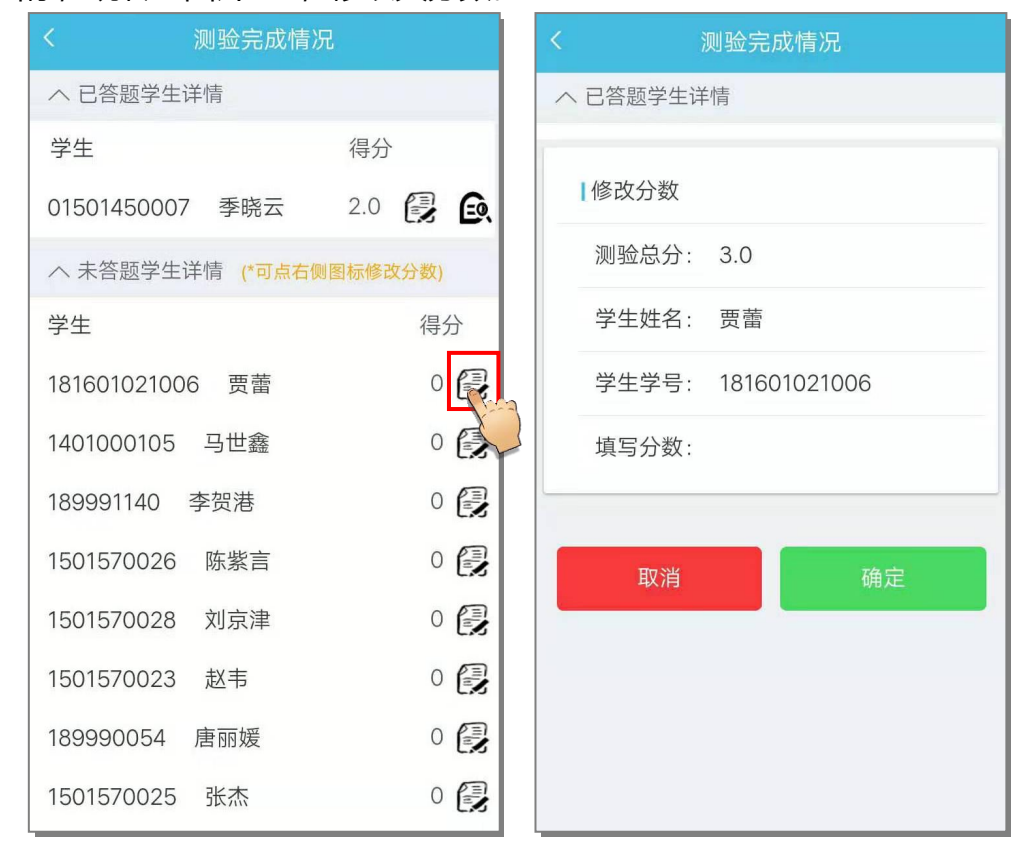

图片-13

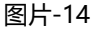

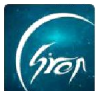

如果您在使用过程中遇到问题,或您有任何想法与建议,请及时和我们联系 可联系时间:早 8:30-12:00,晚 14:00-18:00 客服电话:400-007-0625 客服 QQ:2689354374 客服微信公众号:翻转校园 APP

也可扫描下方二维码关注公众号,关注我们最新动态。

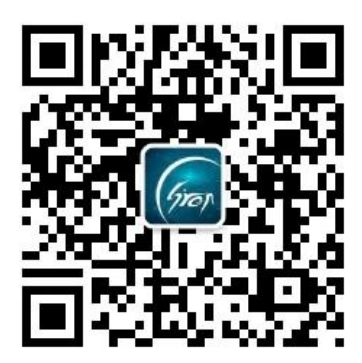